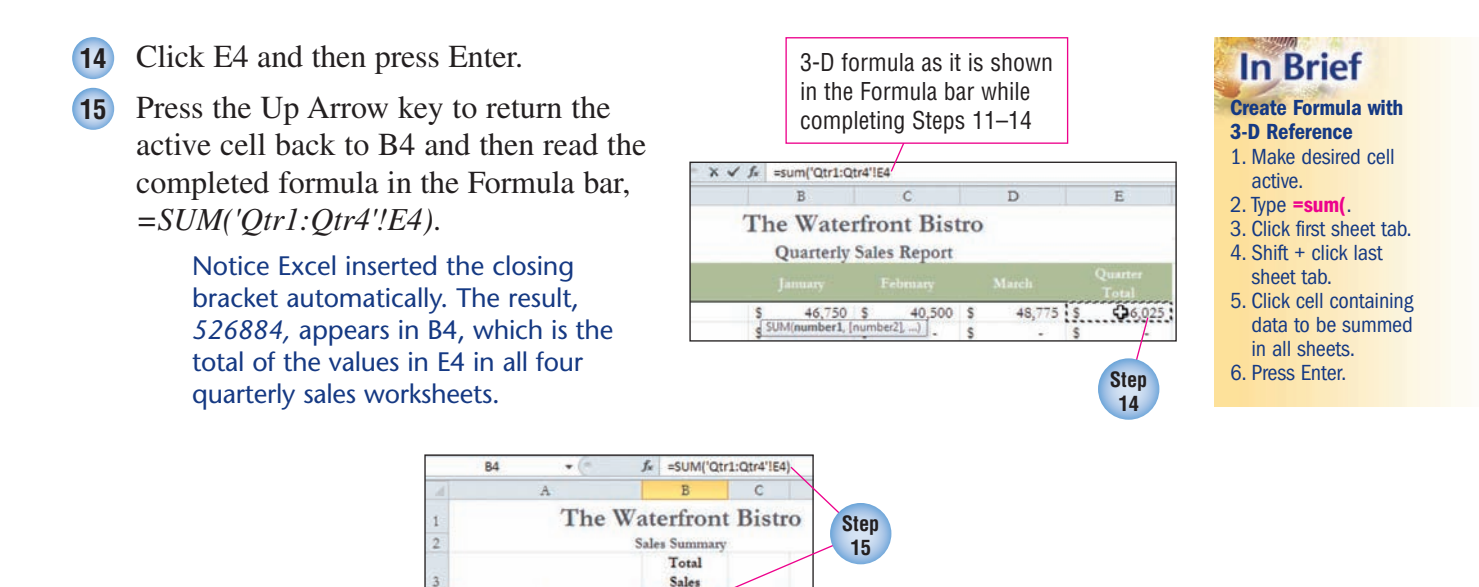

526884

- **16** Drag the fill handle from B4 down through B15 to copy the 3-D formula to the remaining rows.
- (17) Make B17 the active cell, type the formula =b7+b11+b15, and then press Enter.

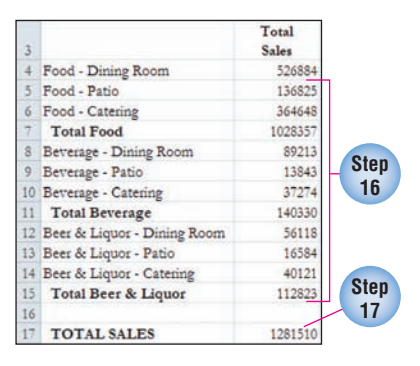

- **18** Apply the Accounting Number Format to B4:B17 and then decrease the decimals so that zero decimals display.
- **19** Deselect the range and then save **ES3**-**WBQtrlySales.xlsx**.

Food - Din

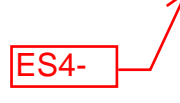

## In Addition

## Using 3-D References in Dissimilar Worksheets

You can consolidate data in multiple worksheets where the worksheets are not structured the same. For example, assume that you want to add two salary values from two worksheets. In the first worksheet (labeled Marketing) the salary value resides in D6 and in the second worksheet (labeled Finance) the salary value resides in H12. The following formula entered into the desired cell in the summary worksheet adds the two values: =Marketing!D6+Finance!H12.